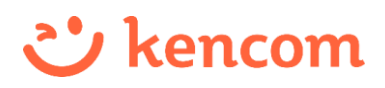

## 医療費控除用(XML)データのダウンロード方法

確定申告(医療費控除)をe-Taxで電子申告する場合、 kencomの「医療費のお知らせ」から医療費控除用(XML)データを ご自身でダウンロードすることができますので、ご利用ください。

| ①メニュー画面を開いて<br>秘密の質問に回答                                                                                               |                                                                                                  | ②出力する年を選ぶ                                                                                                    | ③ダウンロード                                                                                                    |
|----------------------------------------------------------------------------------------------------|--------------------------------------------------------------------------------------------------|----------------------------------------------------------------------------------------------------|----------------------------------------------------------------------------------------------------|
| *=                                                                                                    |                                                                                                  | K 医療費のお知らせ X                                                                                                    | <br><br>医療費のお知らせ ×                                                                                                    |
| もしものために<br>セキュリティを強化しよう<br>携帯電話番号を登録して<br>安全性をさらに高めよう         団体別コンテンツ         ・検診結果         健診・検診結果         医療費のお知らせ | >                                                                                                | 医療費のお知らせ          他の年を選択       友示         2022       又         2022年「本人負担額」合計       120,200円         ④ 医療見腔際用(ՀML)ダウンロード       マ         おなたは医療見腔際対象の可が       す         指定した年のデータがダウンロード       ロード可能です。 | <text><text><text><text><list-item><list-item><list-item><list-item></list-item></list-item></list-item></list-item></text></text></text></text> |
| おくすり履歴・GE差額<br>健康保険組合Webサイト<br>申請書ダ<br>健康だよ<br>「医療費のお知らせ<br>をタップした後、<br>秘密の質問に回答す                                     | ><br>-<br>-<br>-<br>こ<br>-<br>こ<br>-<br>-<br>-<br>-<br>-<br>-<br>-<br>-<br>-<br>-<br>-<br>-<br>- | <注意><br>ダウンロードできるのは、<br>過去5年間分のみです。<br>例)<br>2024年の場合、2018年<br>以前のデータはダウンロード<br>できません。                                                                                                    | ダウンロード<br>・本人負担類:健康保険の治療で費やした自己負担                                                                                                    |

## <ご利用上の留意事項> kencom登録後にはじめて「医療費のお知らせ」や「健診・検診結果」などの 機微情報を閲覧する場合や、秘密の質問の答えを忘れてしまった際は、 「健診・医療アクセス認証」をしてください。 (認証後「秘密の質問」を設定する操作画面が表示されます。) 次回以降は、秘密の質問への回答で「医療費のお知らせ」等の閲覧が 可能になります。 医療費控除用(XML)データは随時ダウンロードできますが、受診歴の反映 時期は受診より2~3カ月後です。